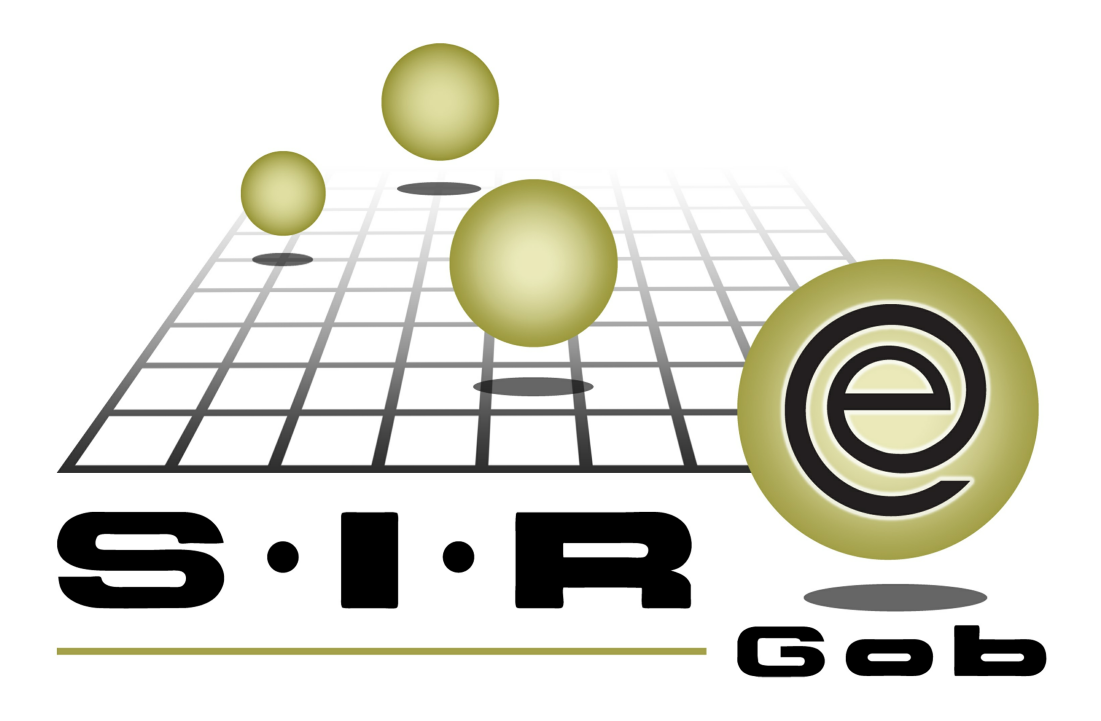

# Guía rápida de procesos SIAFEV 2.0

### **GRP SIAFEV 2.0** Plataforma Integral de Gestión Gubernamental

El presente documento tiene por objetivo apoyar en el conocimiento de SIAFEV 2.0 en cada uno de sus subproductos y módulos, por lo tanto algunas recomendaciones y explicaciones se reiteran o repiten en cada apartado, consideramos este documento para ser estudiado por capítulo o bien como referencia de cada módulo.

## Tabla de contenidos

| 1 | . Trámite de pago de convenios municipios                                    |
|---|------------------------------------------------------------------------------|
|   | 1.1. Solicitud de egreso······ 5                                             |
|   | 1.1.1. Ingresar al módulo 5                                                  |
|   | 1.1.2. Insertar cabecera · · · · · · · · · · · · · · · · · · ·               |
|   | 1.1.3. Insertar detaile · · · · · · · · · · · · · · · · · · ·                |
|   | 1.1.4. Finalizar y Autorizar Operación · · · · · · · · · · · · · · · · · · · |
|   | 1.1.5. Transferir Operación · · · · · · · · · · · · · · · · · · ·            |
|   | 1.1.6. Finalizar y Autorizar Egreso · · · · · · · · · · · · · · · · · · ·    |
|   | 1.1.7. Validar Egreso · · · · · · · · · · · · · · · · · · ·                  |

4

### 1. Trámite de pago de convenios municipios

Descripción: Son los recursos del capítulo 85000 "Convenios" que se entregarán a las autoridades municipales. Esta operación se ejecutará en la plataforma desde el módulo de "Solicitud de egreso".

#### 1.1. Solicitud de egreso

Este proceso de trámite se realizará desde el módulo antes mencionado, para ingresar a él, se deberán de seguir las siguientes indicaciones.

#### 1.1.1. Ingresar al módulo

Para ingresar al módulo, el usuario deberá posicionarse en la ventana principal de la Plataforma y seguir la ruta que a continuación se describe:

Procedimientos » Proveedores » Solicitud de egreso

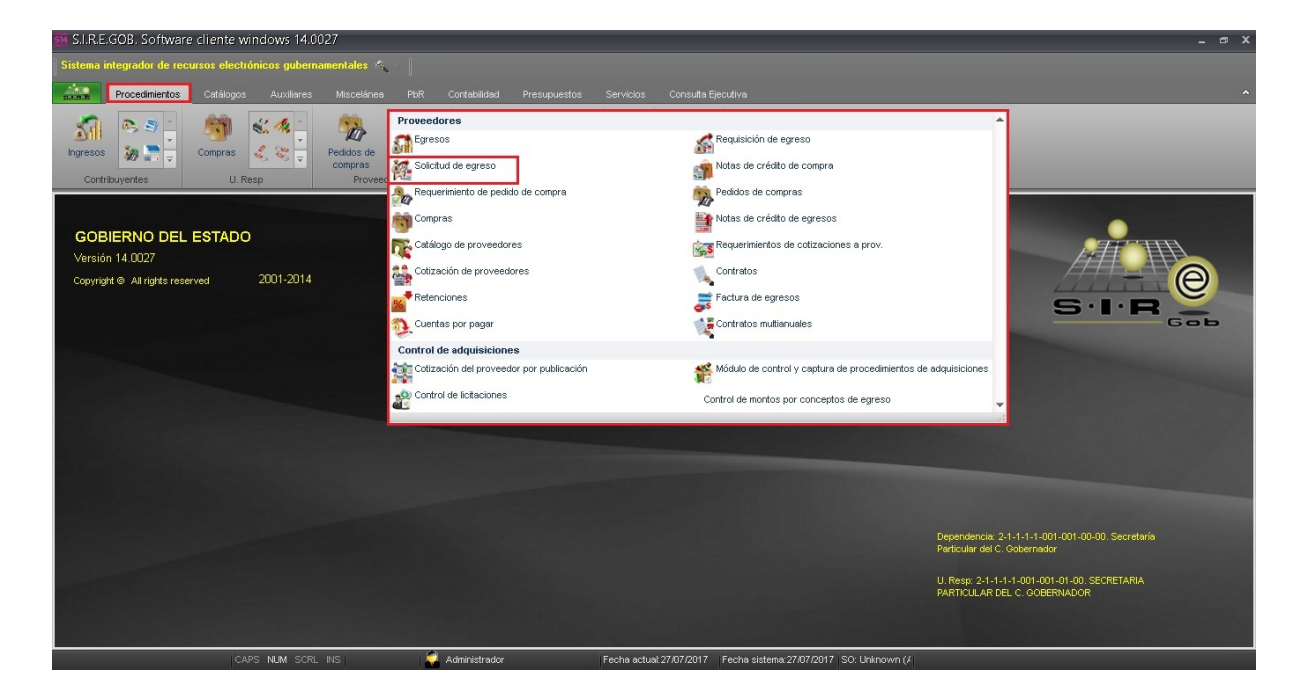

6

Al realizar la acción anterior la plataforma desplegará la pantalla "Listado de solicitud de egreso", como se señala enseguida:

| 🗃 Listado de solicitud de egreso - SJ.RE.GOB. Software cliente windows 14.0027 📃 📼 🗴                                                                                                    |                                        |        |                        |             |          |                             |                   |             |         |        |               |                    |               |                     |                |                       |
|----------------------------------------------------------------------------------------------------|----------------------------------------|--------|------------------------|-------------|----------|-----------------------------|-------------------|-------------|---------|--------|---------------|--------------------|---------------|---------------------|----------------|-----------------------|
| Sistema integrador de recursos electrónicos gubernamentales 👟 👘                                                                                                    |                                        |        |                        |             |          |                             |                   |             |         |        |               |                    |               |                     |                |                       |
| A1100<br>21.0.00                                                                                                    | Proc                                   | edimie | entos Catá             | logos       | Auxili   | ares Miscelánea             |                   | ontabilidad | Presupu | iestos |               | Consulta Ejecutiva |               |                     |                |                       |
| Impresson     Impresson     Impre |                                        |        |                        |             |          |                             |                   |             |         |        |               |                    |               |                     |                |                       |
| 75 Lista                                                                                                    | 🕈 Listato de solicitud de egreso 🗵     |        |                        |             |          |                             |                   |             |         |        |               |                    |               |                     |                |                       |
| <u>A</u> rchivo •                                                                                                    |                                        |        |                        |             |          |                             |                   |             |         |        |               |                    |               |                     |                |                       |
| 1< <<                                                                                                    | <                                      | >      | >> >1 +                |             | - 1      | S 🐟 💙 1                     | 2 🖹               | × 🗖         | In .    | 2      |               |                    |               |                     |                |                       |
|                                                                                                    |                                        |        |                        |             |          |                             |                   |             | U.L.    |        |               |                    |               |                     |                |                       |
| Arrastrar                                                                                                    | un enca                                | apezai | to de columna a        | aqui para : | agrupa   | r por esa columna           |                   |             |         |        |               |                    |               |                     |                |                       |
| Selec                                                                                                    | . Cla                                  | ve F   | echa                   | U. Resp     |          | Nombre de U. Resp           | Solicitud a       | c           | lave    | N      | lombre        | Observaciones      | Clasif. De ga | Descripción de clas | Subtotal       | I.V.A.                |
|                                                                                                    | 9                                      | 3257 2 | 9/06/2017              | 0182        | 2        | SECRETARIA DE MEDI          | O Deudor          | 0           | 00026   | ল হ    | SECRETARIA DE |                    | SCLAF         | SIN CLASIFICACIÓN   | 400.00         | 0.00                  |
| E                                                                                                    | 9                                      | 9258 2 | 9/06/2017              | 0001        | 21       | SECRETARIA PARTICI          | JL Proveedor      | C           | 001194  | ज्या F | PONCE DEL ANG |                    | HT            | HIDROCARBUROS TE    | 0.00           | 0.00                  |
|                                                                                                    | 9                                      | 9259 2 | 9/06/2017              | 0081        | ज्ञ      | DIRECCION GENERAL           | IN Deudor         | C           | 00001   | লা গ   | SECRETARIA DE |                    |               |                     | 100.00         | 0.00                  |
| E                                                                                                    | 9                                      | 9260 2 | 9/06/2017              | 0163        | न्न      | DIRECCION GENERAL           | Jl Proveedor      | C           | 000001  | ज्ञा F | ROVEEDOR GE   |                    |               |                     | 732.76         | 117.24                |
| E                                                                                                    | 9                                      | 3261 2 | 9/06/2017              | 0163        | ज्ञ      | DIRECCION GENERAL           | JI Proveedor      | C           | 001192  | ज्ञा F | LEITES HURTAL |                    |               |                     | 8,672.41       | 1,387.59              |
| E                                                                                                    | 9                                      | 9262 2 | 9/06/2017              | 0163        | ज्ञ      | DIRECCION GENERAL           | Jl Proveedor      | C           | 001196  | ল্লা F | PORTILLA SALD |                    |               |                     | 5,555,555,555, | 0.00                  |
| E                                                                                                    | 9                                      | 9263 2 | 9/06/2017              | 0163        | ज्ञ      | DIRECCION GENERAL           | JI Deudor         | C           | 00870   | ল গ    | SIERRA HERNAN |                    | SCLAF         | SIN CLASIFICACIÓN   | 5,555,555,555, | 0.00                  |
| 1                                                                                                    | 9                                      | 9264 0 | 18/07/2017             | 0073        | ٦        | SECRETARIA DE FINA          | N. Proveedor      | 0           | 018871  | ন দ    | ALMACENADOR   |                    |               |                     | 253.50         | 40.56                 |
| E                                                                                                    | 9                                      | 9265 1 | 2/07/2017              | 0163        | 网        | DIRECCION GENERAL           | Jl Proveedor      | C           | 000001  | ज्ञ F  | ROVEEDOR GE   |                    |               |                     | 732.76         | 117.24 🔳              |
| 1000 de 1                                                                                                    | 000 *                                  |        | 0.07/2017              | 0001        | 27       | SECRETARIA PARTICI          | II Proveedor      |             | 000001  |        | PROVEEDOR GE  |                    |               |                     | l so oo        |                       |
| Solicitude                                                                                                    | roou de locale and relate de solicitud |        |                        |             |          |                             |                   |             |         |        |               |                    |               |                     |                |                       |
|                                                                                                    | No. Mor. Mor. 100                      |        |                        |             |          |                             |                   |             |         |        |               |                    |               |                     |                |                       |
| 1. No. Sol                                                                                                    | citud 💽                                | . Fech | na <u>3</u> . U. Resp, | fecha 4     | . No. Re | equisición <u>5</u> Consult | ar solicitud de e | greso       |         |        |               |                    |               |                     |                |                       |
| No. Soli                                                                                                    | citud:                                 |        |                        |             |          | 6                           |                   |             |         |        |               |                    |               |                     | V Obtener      | por últimos registros |
|                                                                                                    | 💫 Çonsultar 🔟 Ağısılaretes 🛃 Ağısır    |        |                        |             |          |                             |                   |             |         |        |               |                    |               |                     |                |                       |

#### 1.1.2. Insertar cabecera

Para insertar un nuevo registro, el usuario deberá dar clic en el botón de "Insertar" **E** (F3). ubicado en la barra de herramientas de la ventana, como se observa a continuación:

| 💀 Listad                           | o de solicitu   | d de egreso - !   | S.I.R.E.GOB. Software cliente window             | ws 14.0027                                    |                                                                                                    |               |                     |                 | _ @            |
|------------------------------------|-----------------|-------------------|--------------------------------------------------|-----------------------------------------------|----------------------------------------------------------------------------------------------------|---------------|---------------------|-----------------|----------------|
| Sistema i                          | ntegrador de r  | ecursos electróni | cos gubernamentales 🍕 🐳                          |                                               |                                                                                                    |               |                     |                 |                |
| AUST                               | Procedimientos  | Catálogos         |                                                  |                                               |                                                                                                    |               |                     |                 |                |
| Ingresos<br>Contr                  | ibuyentes       | Compras U. Resp   | Pedidos de Compras<br>Proveedores                | Cuentas<br>bancarias<br>Operaciones generales | Image: Second second second | _             |                     |                 |                |
| Isitato de solicitud de egreso [x] |                 |                   |                                                  |                                               |                                                                                                    |               |                     |                 |                |
| Archive -                          |                 |                   |                                                  |                                               |                                                                                                    |               |                     |                 |                |
| 1< <<                              | < > >>          | >1 + -            | 3 🐼 🔷 💙 🎎 🚍 🔰                                    | < 🗖 🕼 🐍                                       |                                                                                                    |               |                     |                 | <i>ب</i> ر_    |
| årrastrar u                        | n encahezado de | columna aquí para | agrupar por esa columna                          |                                               |                                                                                                    |               |                     |                 |                |
| Selec.                             | Clave Fech      | LI Resp           | Nombre de LL Resp. Solicitud a                   | Clave                                         | observaciones                                                                                                    | Clasif, De ca | Descrinción de clas | Subtotal LV     | 4              |
|                                    | 9257 29/DE      | /2017 0182        | SECRETARIA DE MEDIO Deudor                       | 000026 J SEC                                  | RETARIA DE                                                                                                    | SCI AF        | SIN CLASIFICACIÓN   | 400.00          |                |
| E                                  | 9258 29/06      | /2017 0001        | SECRETARIA PARTICUL Proveedor                    | 0001194 J POT                                 | NCE DEL ANG                                                                                                    | НТ            | HDROCARBUROS TE     | 0.00            | 0.00           |
|                                    | 9259 29/06      | /2017 0081        | DIRECCION GENERAL IN Deudor                      | 000001 🔊 SEC                                  | RETARIA DE                                                                                                    |               |                     | 100.00          | 0.00           |
| E                                  | 9260 29/06      | /2017 0163        | DIRECCION GENERAL JL Proveedor                   | 0000001 🔊 PRO                                 | VEEDOR GE                                                                                                    |               |                     | 732.76          | 117.24         |
| E                                  | 9261 29/06      | /2017 0163        | DIRECCION GENERAL JI Proveedor                   | 0001192 🔊 PLE                                 | ITES HURTAL                                                                                                    |               |                     | 8,672.41        | 1,387.59       |
| E                                  | 9262 29/06      | /2017 0163        | DIRECCION GENERAL JL Proveedor                   | 0001196 🔊 POF                                 | RTILLA SALD                                                                                                    |               |                     | 5,555,555,555,5 | 0.00           |
|                                    | 9263 29/08      | /2017 0163        | DIRECCION GENERAL JI Deudor                      | 000870 🔊 SIEI                                 | RRA HERNAN                                                                                                    | SCLAF         | SIN CLASIFICACIÓN   | 5,555,555,555,5 | 0.00           |
|                                    | 9264 08/07      | /2017 0073        | SECRETARIA DE FINAN. Proveedor                   | 0018871 쾨 ALM                                 | MACENADOR                                                                                                    |               |                     | 253.50          | 40.56          |
|                                    | 9265 12/07      | /2017 0163        | DIRECCION GENERAL JI Proveedor                   | 0000001 🔊 PRO                                 | VEEDOR GE                                                                                                    |               |                     | 732.76          | 117.24         |
|                                    | 9266 2007       | 0001              | SECRETARIA PARTICI II Proveedor                  | lannan 🖬 🗖                                    | WEEDOR OF                                                                                                    |               |                     | 50.00           | 0.00           |
| JUU de 10                          | UU * * * ¥      | •                 |                                                  |                                               |                                                                                                    |               |                     | Ibicio          | Einel          |
| nicitudes                          | or demadas por  | clave de solicito | <b>u</b>                                         |                                               |                                                                                                    |               |                     | No Mév          | Mose: 1        |
| . No. Solic                        | tud 2. Fecha 1  | 3. U. Resp. fecha | . No. Requisición 5 - Consultar solicitud de ear | eso                                           |                                                                                                    |               |                     | NU. Max.        | mov.           |
|                                    |                 |                   |                                                  |                                               |                                                                                                    |               |                     | V Obtener por u | últimos regist |
| NO. Solici                         | tua:            |                   |                                                  |                                               |                                                                                                    |               |                     |                 | -              |

Al realizar la acción anterior la Plataforma desplegará la ventana en modo edición, donde el usuario agregará los campos correspondientes:

8

| 24 Solicitud de egreso - SI.R.E.GOB, Software cliente windows 14.0027                                                                                                    | _ @ X                                        |
|----------------------------------------------------------------------------------------------------|----------------------------------------------|
| Sistema integrador de recursos electrónicos gubernamentales 🦔                                                                                                    |                                              |
| Procedimientos Catálogos Auxoliares Miscelánea Pior Contabilidad Presupuestos Servicios Consulta Ejecutiva                                                                                                    | ^                                            |
| Impresso     Impresso     Impre |                                              |
| ঝ Listado de solaciud de egreso 🐹 Solaciud de egreso 🗵                                                                                                    | •                                            |
| Archivo * Estado operación                                                                                                    |                                              |
|                                                                                                    |                                              |
| Clave: 001 - 46                                                                                                    | Eecha: 27/07/2017 -                          |
| E Proyecto - E Clasti -                                                                                                    | E entreas                                    |
| OProvedor Deudor     Arga fisica 0001                                                                                                    | r. enuega.                                   |
|                                                                                                    |                                              |
| Arrestrar un espalaezado de columna aquí para agrupar por esa columna                                                                                                    |                                              |
| Reguliar Cpto. De egreso Renglón Concepto del Ingresolegreso Descripción del artículo Descripción del concepto Cartildad Precio unit. Simpli                                                                                                    | o Preciounit. C/impto Parcial divisa % de l. |
| Allo hay datos para mostrar>                                                                                                    |                                              |
|                                                                                                    |                                              |
|                                                                                                    |                                              |
|                                                                                                    |                                              |
|                                                                                                    | Importe:                                     |
| E2 Blagoro ADM -                                                                                                    | Inpuesto:                                    |
| S Divisa Valor                                                                                                    | Total:                                       |
| esignado:                                                                                                    | Retenciones:                                 |
| CAPS NUM SCRL INS Administrator Fecha actual 22/07/2017   Sol Unknown (#                                                                                                    | 0.00                                         |

El usuario deberá de seguir las indicaciones que a continuación se describen para el registro de su operación:

1) U. Resp.: Este campo por defecto se encuentra ligado al usuario que registrará la operación, en caso que el usuario necesitara cambiarla, deberá dar clic en la opción desplegable e identificar la unidad que requiera.

2) Proveedor: El usuario deberá seleccionar el proveedor, el cual será el municipio al que se realizará la operación.

3) F. Entrega: Se deberá de identificar la fecha de entrega, para esto se deberá de dar clic en la opción desplegable y seleccionar del calendario, el dato que se requiera.

4) Observaciones: Este es un campo no obligatorio, sin embargo se recomienda su registro para la identificación de la operación.

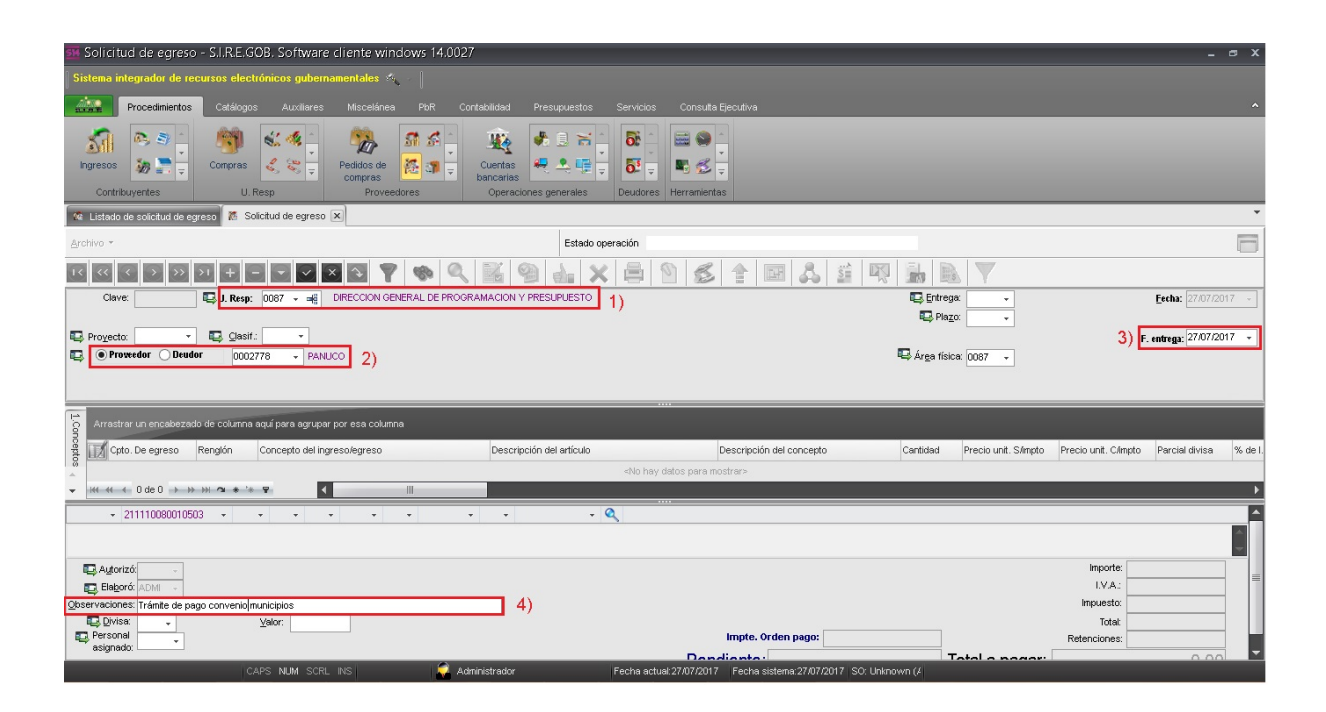

Posteriormente, el usuario deberá de guardar el registro, para ello, tendrá que dar clic

en el botón "Grabar cambios al registro actual" (F10) ubicado en la barra de herramientas, como se visualizará a continuación:

| 🗿 Solicitud de egreso - S.I.R.E.GOB. Software cliente windows 14,0027                                                                                                    | _ = ×                                          |
|----------------------------------------------------------------------------------------------------|------------------------------------------------|
| . Sistema integrador de recursos electrónicos gubernamentales $ \sigma_{ij} >1$                                                                                                    |                                                |
| Procedimientos Catálogos Auxiliares Miscelánea PbR Contabilidad Presupuestos Servicios Consulta Ejecutiva                                                                                                    | ^                                              |
| Ingresos     Image: Social Social Socia                       |                                                |
| 🚳 Listado de solicitud de egreso 🐰                                                                                                    | · ·                                            |
| Archivo * Estado operación                                                                                                    | 6                                              |
|                                                                                                    |                                                |
| Clave: Clave: 0087 • ag DRECCION GENERAL DE PROGRAMACION Y PRESUPUESTO                                                                                                    | Eecha: 27/07/2017 -                            |
| E Projector E Gastri V                                                                                                    | F. entrega; 27/07/2017                         |
| 😨 • Prowedor 🕞 Deudor 0002278 - PANUCO                                                                                                    |                                                |
|                                                                                                    |                                                |
|                                                                                                    |                                                |
| Arrastrar un encabezado de columna aquí para agrupar por esa columna                                                                                                    |                                                |
| 🚦 📝 Cpto. De egreso Renglón Concepto del ingreso/egreso Descripción del artículo Descripción del concepto Caratidad Precio unit. S/ang                                                                                                    | to Precio unit. C/impto Parcial divisa % de l. |
| A state of the state of the |                                                |
|                                                                                                    | <u>`</u>                                       |
| • 211110080010503 • • • • • • • • • • • • •                                                                                                    |                                                |
|                                                                                                    | -                                              |
| E Agorizá                                                                                                    | Importe:                                       |
|                                                                                                    | LV.A.:                                         |
| Lover values in transic de page convenientanciques                                                                                                    | Total                                          |
| Research Impte. Orden page:                                                                                                    | Retenciones:                                   |
| Dendiante: Total a page                                                                                                    |                                                |

El registro se visualizará en la Plataforma de la siguiente manera:

| Status ising alter alter     | 🗃 Solicitud de egreso - S.I.R.E.GOB. Software cliente windows 14.0027                                                                                                    | _ @ X                                                                     |
|----------------------------------------------------------------------------------------------------|----------------------------------------------------------------------------------------------------|---------------------------------------------------------------------------|
| Procedimients Oddsory Auclians Nacodarians PR Ortabalised Presspuestos Servicios Ortabalised Presspuestos Ortabalised Presspuestos Presspuestos </td <td>Sistema integrador de recursos electrónicos gubernamentales 🦚 👘</td> <td></td>                                                                                                    | Sistema integrador de recursos electrónicos gubernamentales 🦚 👘                                                                                                    |                                                                           |
| Image: Image: Image                | Procedinientos Catálogos Auxiliares Miscelánea PBR Contabilidad Presupuestos Servicios Consulta Ejecutiva                                                                                                    | ^                                                                         |
|                                                                                                    | Impresso     Impresso     Impre |                                                                           |
| Archive · Estado operación                                                                                                    | 🔯 Listado de solicitud de egreso 🥻 Solicitud de egreso 🗵                                                                                                    | ·                                                                         |
| Image: Set in the set of the set of                                    | Archivo • Estado operación                                                                                                    | 6                                                                         |
| Chive: 9267 QU. Reg: 0057 + OPECCION GENERAL DE PROGRAMACION Y PRESUPUESTO<br>Proyecto: Genérico - Cenérico - Ce   | II ( II II II II II II II II II II II II                                                                                                    | 🖾 🍺 💽 👗                                                                   |
|                                                                                                    | Clave: 9267 QU. Resp: 0087 DIRECCION GENERAL DE PROGRAMACION Y PRESUPUESTO                                                                                                    | Entrega: SIN - SIN DEFINIR Eecha: 27/07/2017 -                            |
| Proyector Caritidad   F. entrogic [2767.2017.] F. PANLOC F. PANLOC                                                                                                    |                                                                                                    | Plago: GE - GENÉRICO                                                      |
| Proverdor Obudor 000278 PANUCO      PANUCO      P          | Proyector Quaif:                                                                                                    | F. entrega: 27/07/2017 •                                                  |
| Arrestrar un encelezado de columna equí para egupar por ese columna<br>Arrestrar un encelezado de columna equí para egupar por ese columna<br>Cantidad Precio unit. Sángto Precio unit. Cángto Precio unit. Cángto | O002778      Provedor Outor 0002778      PANUCO                                                                                                    | Arga física: 0087 - DIRECCION GENERAL DE PROGRAMACION Y PRESUPUE          |
| Arrestar un encodezado de columno aquí para agrugar por eso columno  Arrestar un encodezado de columno aquí para agrugar por eso columno  Arrestar un encodezado de columno agrugar por eso columno  Arrestar un encodezado de columno  Arrestar un encodezado de columno  Arrestar un encodezado de columno  Arrestar un encodezado de columno  Arrestar un encodezado de columno  Arrestar un encodezado de columno  Arrestar un encodezado de columno  Arrestar un encodezado de columno  Arrestar un encodezado de columno  Arrestar un encodezado de columno  Arrestar un encodezado de columno  Arrestar un enc     | INGRESANDO OPERACIÓN                                                                                                    |                                                                           |
| Image: Concepto del ingreso/legreso         Descripción del artículo         Descripción del concepto         Carticada         Precio unit. S/mpto         Parcial divisa         % de L                                                                                                    | Arrastrar un encabezado de columina aquí para agrupar por esa columna                                                                                                    |                                                                           |
| Image: Control of the second second secon                      | g 📝 Cpto. De egreso Renglón Concepto del ingreso/egreso Descripción del artículo Descripción del concepto                                                                                                    | Cantidad Precio unit. S/impto Precio unit. C/impto Parcial divisa % de l. |
|                                                                                                    | A     «No hay datos para mostrar»                                                                                                    |                                                                           |
| 211110080016503<br>.Dirección General de Programacion y Presupuesto                                                                                                    | with 4t ≤ 0 de 0 → b → 30 m m * * ♥                                                                                                    | •                                                                         |
| Directión General de Programacion y Presupuesto                                                                                                    | 211110080010503                                                                                                    | A                                                                         |
| 🖾 Autorizó 🕞                                                                                                    | . Dirección General de Programacion y Presupuesto                                                                                                    |                                                                           |
|                                                                                                    | Real Autorizó                                                                                                    | Importe: 0.00                                                             |
| EBeboré ADM V SUPERUSUARIO                                                                                                    | Eleborá ADMI V SUPERUSUARIO                                                                                                    | I.V.A.: 0.00                                                              |
| Observationes:         Trámite de pago convenio municipios         0.00                                                                                                    | Observaciones: Trámite de pago convenio municipios                                                                                                    | Impuesto: 0.00                                                            |
| He dynes: 01 - PESOS Valor: 1.00000 Total 0.00                                                                                                    | tug twise (01 → PESOS Valor: 1.00000                                                                                                    | Total: 0.00                                                               |
| The asignado: The second region of the second region of the second regio     | Te signado:                                                                                                    |                                                                           |

© SIAFEV 2.0 Plataforma Integral de Gestión Gubernamental

#### 1.1.3. Insertar detalle

Para agregar un detalle, el usuario deberá dar clic en el botón "Edición" 🔟 (Enter), localizado en el apartado medio de la ventana, a continuación se señalará su ubicación:

| 🖼 Solicitud de egreso - S.I.R.E.GOB. Software cliente windows 14.0027                                                                                                    |                                | _ @ X                                      |
|----------------------------------------------------------------------------------------------------|--------------------------------|--------------------------------------------|
| Sistema integrador de recursos electrónicos gubernamentales 🚸 🕗                                                                                                    |                                |                                            |
| Procedimientos Catálogos Auxiliares Miscelánea PoR Contabilidad Presupuestos Servicios Consulta Ejecutiva                                                                                                    |                                |                                            |
| Impresso     Impresso     Impre |                                |                                            |
| Na Listado de solicitud de egreso 🐹 Solicitud de egreso 🗴                                                                                                    |                                | •                                          |
| Archivo • Estado operación                                                                                                    |                                | 6                                          |
| K 🛛 🖓 🖓 🛨 🖬 🖓 🐼 🖓 🗞 🗶 🚍 🖄 ≴ 🛊 🔛 🙏 🗯                                                                                                    | 🖾 🛃 💀 💙                        |                                            |
| Cleve: 9267 🛱 U. Resp: 0087 - 🖷 DRECCION GENERAL DE PROGRAMACION Y PRESUPUESTO                                                                                                    | Entrega: SIN - SIN DEFIN       | R <u>F</u> echa: 27/07/2017 +              |
| 🖳 Proyecto: 🔹 🖷 Qlasif:                                                                                                    |                                | F. entrega: 27/07/2017 -                   |
| Proveedor Deudor 0002778 PANJCO                                                                                                    | 🖳 Árga física: 0087 👻 DIRECCIO | N GENERAL DE PROGRAMACION Y PRESUPUE       |
| INGRESANDO OPERACIÓN                                                                                                    |                                |                                            |
| Arrastrar un ençalizzado de columna aquí para agrupar por esa columna                                                                                                    |                                |                                            |
| g 👔 👔 cpto. De egreso Rengión Concepto del ingreso/egreso Descripción del artículo Descripción del concepto                                                                                                    | Cantidad Precio unit. S/impto  | Precio unit. C/mpto Parcial divisa % de l. |
| <no datos="" hay="" mostrar="" para=""></no>                                                                                                    |                                |                                            |
|                                                                                                    |                                | /                                          |
| 211110090010503 Dirección General de Programacion y Presuruento                                                                                                    |                                |                                            |
|                                                                                                    |                                |                                            |
| 🖳 Augorizó                                                                                                    |                                | Importe: 0.00                              |
| Elagoró: ADM - SUPERUSUARIO                                                                                                    |                                | I.V.A.: 0.00                               |
| Observaciones: Trámite de pago convenio municipios                                                                                                    |                                | Totat 0.00                                 |
| Personal Impte. Orden pago:                                                                                                    |                                | Retenciones: 0.00                          |
| asignado:                                                                                                    | 0.00 Total a pagar             | 0.00                                       |

Al realizar lo anterior, la plataforma desplegará la ventana "Edición de detalle de solicitud de egreso", donde el usuario deberá dar clic en el botón "Insertar" (F3), ubicado en la barra de herramientas, como se muestra a continuación:

| 👹 Edición de detalle de solicitud de egresos                                                                                                    |                                                                                                    | 7 X                                                                          |
|----------------------------------------------------------------------------------------------------|----------------------------------------------------------------------------------------------------|------------------------------------------------------------------------------|
|                                                                                                    |                                                                                                    |                                                                              |
| 🖳 Cpto. Egreso: 🔍 📲 👘 No deducible 🔍 U. Resp:                                                                                                    | <ul> <li>mig</li> </ul>                                                                                                    | 🖳 Proyecto: 🗸 🗸                                                              |
| Artículo int.:                                                                                                    | •                                                                                                    |                                                                              |
| Descripción de concepto:                                                                                                    | Presupuestal     Conc. Inventariable     Conc. Activo fijo                                                                                                    | <ul> <li>Compensa ret.</li> <li>Exento de I.V.A.</li> <li>Interés</li> </ul> |
| Cantidad:       Implicit Clave         Precio unit simpto.:       % Descuentos: 1:       2:       3:       4:       5:         Tipo       Clave       Retención       Acreedor       Deudor       % Reten.       Importe <no datos="" mostrar="" para=""> </no> | Area fis:     Valor:     Valor:     Area fis:     Parcial s/impto:     I.V.A. Gto:     Inpuesto:     Inpuesto:     Parcial s/impuesto:     Parcial s/impte.     Inpuesto:     Inpuesto:     Inpue | Parcial a pagar:                                                             |
| ₩ ≪ ← 0 de 0 → ≫ ≫ · · · · · · · · · · · · · · · · ·                                                                                                    |                                                                                                    |                                                                              |
| Cód. Contable: Departamento contable:                                                                                                    |                                                                                                    |                                                                              |
| <no datos="" hay="" mostrar="" para=""></no>                                                                                                    |                                                                                                    |                                                                              |
|                                                                                                    |                                                                                                    | *<br>•                                                                       |
|                                                                                                    |                                                                                                    | 🖌 Einalizar detalle                                                          |

Hecho lo anterior, se habilitarán los campos de captura, donde el usuario deberá de seguir las siguientes instrucciones:

1) Clave presupuestal: El usuario deberá identificar la clave presupuestal que va a afectar, ésta deberá ser de la partida 85000, para ello, tendrá que dar clic en el botón de "Buscar clave presupuestal"

2) Cpto. Egreso: Se tendrá que elegir el concepto, éste se encontrará ligado a la clave del presupuesto.

3) U. Resp. y Área física: Si el clasificador administrativo del usuario y el de la clave presupuestal no coincide, se deberán cambiar estos campos.

4) Parcial a pagar: En este campo el usuario deberá de capturar el importe.

5) Botón de cálculo: Él tendrá que dar clic en el botón "Cálculo" </u> ubicado a un costado del campo "Parcial a pagar".

| 🙀 Edición de detalle de solicitud de egresos                                                                                                    |                                                                                            | 7 X                                                                          |
|----------------------------------------------------------------------------------------------------|--------------------------------------------------------------------------------------------|------------------------------------------------------------------------------|
|                                                                                                    |                                                                                            |                                                                              |
| 🗣 Cpto. Egreso: 363 👻 🖷 Fondo de Subsidios a Municípios para Segurida 🕅 No deducible 🔍 U. Resp: 03                                                                                                    | 86 - 📲 PÁNUCO 3)                                                                           | 🖳 Proyecto: 🗸 🗸                                                              |
| Artículo int.: 2) Medida:                                                                                                    | •                                                                                          |                                                                              |
| Descripción de concepto:                                                                                                    | Presupuestal     Conc. Inventariable     Conc. Activo fijo                                 | Compensa ret.<br>Exento de I.V.A.                                            |
|                                                                                                    | 🗳 Área <u>f</u> ís.: 0386 🕞 PÁNUCO 3)                                                      |                                                                              |
| Cantidad: 1.00                                                                                                    | Valor: 1.00000                                                                             |                                                                              |
| Precio unit. simpto.:         10,000.00         % Descuentos:         1:         2:         3:         4:         5:                                                                                                    | \$: Parcial s/impto.:                                                                      | 10,000.00                                                                    |
| Tino Clava Peterción Boreador Daudor % Peter Importe                                                                                                    | % I.V.A.: 0.00 I.V.A. Gto.:                                                                | 0.00                                                                         |
|                                                                                                    | % Impuesto : 0.00 Impte. Impuesto :                                                        | 0.00                                                                         |
|                                                                                                    | Impte, Retenciones:                                                                        | 0.00                                                                         |
| ≪No datos para mostrar>                                                                                                    | Precio unitario a pagar:<br>10,000.00 4)                                                   | Parcial a pagar:<br>10,000.00 💦 5)                                           |
| ₩ ≪ < 0 de 0 > >> >> >> >> >> >> >> >> >> >> >> >>                                                                                                    |                                                                                            |                                                                              |
| Cód. Contable:   Departamento contable:   Dist. Porcentual:                                                                                                    |                                                                                            |                                                                              |
| 853001 + 311110011300000 + 421 + C + R + U465 + J + 2501817 + 1 + U4650386001                                                                                                    | · < 1)                                                                                     |                                                                              |
| Fondo de Subsidios a Municipios para Seguridad Pública . Municipio de Pánuco . Transferencias, part. Y aport. Entre di.<br>Habitante . Subsidio a Municipios, Demarcaciones Territoriales y Entidades Federativas que Ejerzan la Funcion de Segur<br>presupuestario FONDO GENERAL DE PARTICIPACIONES de la UR DEL MUNICIPIO DE PÁNUCO | Órdenes de gob Finanzas Públicas . Municip<br>dad Pública (FORTASEG) . Gasto Corriente . F | vios . Fondo General de Participaciones .<br>Proyecto de tipo U del programa |
|                                                                                                    |                                                                                            | Finalizar detalle                                                            |

Posteriormente, el usuario deberá de guardar el registro, para ello, tendrá que dar clic

en el botón "Grabar cambios al registro actual" (F10) ubicado en la barra de herramientas, como se visualizará a continuación:

| 🍇 Edición de detalle de solicitud de egresos                                                                                                    | ₹ X                                                                            |  |  |  |  |  |  |
|----------------------------------------------------------------------------------------------------|--------------------------------------------------------------------------------|--|--|--|--|--|--|
|                                                                                                    |                                                                                |  |  |  |  |  |  |
| 🖳 Cpto. Egreso: 363 🗸 📲 Fondo de Subsidios a Municipios para Securida 🗐 No deducible 🖳 U. Resp: 0386 🗸 📲 PÁNUCO                                                                                                    | 🖳 Proyecto: 🗸 🗸                                                                |  |  |  |  |  |  |
| Atticulo int:                                                                                                    |                                                                                |  |  |  |  |  |  |
| Descripción de<br>concepto:<br>Conc. Inventariable<br>Conc. Activo fijo                                                                                                    | Compensa ret.<br>Exento de I.V.A.<br>Interés                                   |  |  |  |  |  |  |
|                                                                                                    |                                                                                |  |  |  |  |  |  |
| Precio unit. s@mpto.:         10,000.00         % Descuentos:         1:         2:         3:         4:         5:         \$:         Parcial s/mpto           // With a state of the state of the sta |                                                                                |  |  |  |  |  |  |
| Tipo Clave Retención Acreedor Deudor % Reten. Importe % Impuesto : 0.00 Impte. Impuesto Parcial c/impto.                                                                                                    | : 0.00                                                                         |  |  |  |  |  |  |
| <no datos="" mostrar="" para=""> Precio unitario a pagar: 10,000.00</no>                                                                                                    | : 0.00<br>Parcial a pagar:<br>10,000.00                                        |  |  |  |  |  |  |
| ₩4 ≪ ← 0 de 0 → → → → ~ ★ '* ♥                                                                                                    |                                                                                |  |  |  |  |  |  |
| Cód. Contable: Departamento contable: Dist. Porcentual:                                                                                                    |                                                                                |  |  |  |  |  |  |
| 853001 + 311110011300000 + 421 + C + R + U465 + J + 2501817 + 1 + U4650386001 + 🔍                                                                                                    |                                                                                |  |  |  |  |  |  |
| Fondo de Subsidios a Municipios para Seguridad Pública . Municipio de Pánuco . Transferencias, part. Y aport. Entre di. Órdenes de gob Finanzas Públicas . Munic<br>Habitante . Subsidio a Municipios, Demarcaciones Territoriales y Entidades Federativas que Ejerzan la Funcion de Seguridad Pública (FORTASEG) . Gasto Corriente<br>presupuestario FONDO GENERAL DE PARTICIPACIONES de la UR DEL MUNICIPIO DE PÁNUCO                                                                                                    | .ipios . Fondo General de Participaciones .<br>Proyecto de tipo U del programa |  |  |  |  |  |  |
|                                                                                                    | V Einalizar detalle                                                            |  |  |  |  |  |  |

Realizado lo anterior, se deberá cerrar la ventana y en la plataforma el registro de solicitud se visualizará de la siguiente manera:

| 🞫 Solicitud de egreso - S.I.R.E.GOB. Software cliente windows 14.0027   |                                                                                                    |                               | _ = X                                      |
|-------------------------------------------------------------------------|----------------------------------------------------------------------------------------------------|-------------------------------|--------------------------------------------|
| Sistema integrador de recursos electrónicos gubernamentales 🤌 🐇         |                                                                                                    |                               |                                            |
| Procedimientos Catálogos Auxiliares Miscelánea PbR Conta                | sbilidad Presupuestos Servicios Consulta Ejecutiva                                                                                                    |                               | ^                                          |
| ingresos<br>Contribuyentes<br>U. Resp                                   | Image: Constant sector     Image: Constant sector       Image: Constant sector     Image: Constant sector       Image: Constant sector | _                             | _                                          |
| n Listado de solicitud de egreso 🗱 Solicitud de egreso 🗙                |                                                                                                    |                               | *                                          |
| Archivo -                                                               | Estado operación                                                                                                    |                               | 6                                          |
| K K C D D D I I C C Z X Y 🚸 🔍                                           | 🔏 🎱 🛻 🗙 🚍 🕥 💋 拿 🖼 🚨                                                                                                    | 🧯 🐯 🚠 💽 💙                     |                                            |
| Clave: 9267 🗳 U. Resp: 0087 👻 🖷 DIRECCION GENERAL DE PROGRAM            | MACION Y PRESUPUESTO                                                                                                    | Entrega: SIN - SIN DEF        | NR <u>E</u> echa: 27/07/2017 -             |
|                                                                         |                                                                                                    | 🖳 Pla <u>z</u> o: GE 🚽 GENÉRI | 00                                         |
| Proyecto: VIII Qasif: V<br>Proyector Deudor 0002778 PANIICO             |                                                                                                    | 🖳 Área física: 0087 🚽 DIRECC  | F. entrega: 27/07/2017 +                   |
|                                                                         |                                                                                                    |                               |                                            |
| INGRESANDO OPERACIÓN                                                    |                                                                                                    |                               |                                            |
| Arrastrar un encabezado de columna aquí para agrupar por esa columna    |                                                                                                    |                               |                                            |
| g Cpto. De egreso Renglón Concepto del ingreso/egreso                   | Descripción del artículo Descripción del concepto                                                                                                    | Cantidad Precio unit. S/impto | Precio unit. C/mpto Parcial divisa % de l. |
| 363 1 Fondo de Subsidios a Municipios para Segurida IM                  | n                                                                                                    | 1.00 10,000.0                 | 0 10,000.00 10,000.00                      |
|                                                                         |                                                                                                    |                               | >                                          |
| 211110080010503                                                         |                                                                                                    |                               | A                                          |
| . Direcciuli General de Programaciuli y Presupuesto                     |                                                                                                    |                               |                                            |
| 🖶 Autorizó: 👻                                                           |                                                                                                    |                               | Importe: 10,000.00                         |
| Elaboró: ADMI - SUPERUSUARIO                                            |                                                                                                    |                               | LV.A.: 0.00                                |
| Observaciones: Trainite de pago convenio municipios      Divisa:      1 |                                                                                                    |                               | Total: 10.000.00                           |
| Personal estimation                                                     | Impte. Orden pago:                                                                                                    |                               | Retenciones: 0.00                          |
|                                                                         | Dandianta                                                                                                    | 10.000 00 Total a pagar:      | 10,000,00                                  |
| CAPS NUM SCRL INS 😽 Admini                                              | istrador recha actual 27/07/2017 Fecha sistema 27/07/20                                                                                                    | 117 SO: Unknown (#            |                                            |

#### 1.1.4. Finalizar y Autorizar Operación

Para Finalizar y Autorizar la captura de la operación el usuario deberá seguir los siguientes pasos:

1) Finalizar , ubicado en la Barra de Herramientas, al dar clic en dicho botón la plataforma mostrará el mensaje de confirmación, posterior a esto, marcará el registro como "EN ESPERA DE AUTORIZACIÓN"

2) Autorizar <sup>20</sup>, ubicado en la Barra de Herramientas, al dar clic en dicho botón la plataforma mandará el mensaje de confirmación, después el estatus de la operación se marcará como "AUTORIZADO"

| 🗱 Solicitud de egreso - S.I.R.E.GOB. Software cliente windows 14.0027                                                                                                    |                                                                                                    |                                 | _ @ X                                       |
|----------------------------------------------------------------------------------------------------|----------------------------------------------------------------------------------------------------|---------------------------------|---------------------------------------------|
| Sistema integrador de recursos electrónicos gubernamentales 🚸 🚽                                                                                                    |                                                                                                    |                                 |                                             |
| Procedimientos Catálogos Auxiliares Miscelánea PioR Contabili                                                                                                    |                                                                                                    |                                 |                                             |
| Ingresso     Ingresso     Ingreso     Ingresso     Ingresso     Ingres | Image: Second second second | _                               | _                                           |
| 🗱 Listado de solicitud de egreso 🐹 Solicitud de egreso 🕱                                                                                                    |                                                                                                    |                                 | •                                           |
| Archivo - 1)                                                                                                    | 2) Estado operación                                                                                                    |                                 | 6                                           |
| K K Z D D D = = = K K K Y 🖘 🔍 🖹                                                                                                    | 🧉 💁 🗙 🚍 🖄 🏂 🛊 📼 🙏 🗯 🖻                                                                                                    | 🕅 🔝 💙                           |                                             |
| Clave: 9267 QU. Resp: 0087                                                                                                    | CION Y PRESUPLIESTO                                                                                                    | Entrega: SIN - SIN DEFIN        | IR Eecha: 27/07/2017 -                      |
|                                                                                                    |                                                                                                    | B Plazo: GE - GENÉRIC           | o                                           |
| Proyecto:                                                                                                    |                                                                                                    |                                 | F. entrega: 27/07/2017 +                    |
| PANUCO                                                                                                    |                                                                                                    | He Arga física: 0087 - DIRECCIO | IN GENERAL DE PROGRAMACION Y PRESUPUE       |
| INGRESANDO OPERACIÓN                                                                                                    |                                                                                                    |                                 |                                             |
| Arrastrar un encabezado de columna aquí para agrupar por esa columna                                                                                                    |                                                                                                    |                                 |                                             |
| g Cpto. De egreso Renglón Concepto del ingreso/egreso E                                                                                                    | Descripción del artículo Descripción del concepto                                                                                                    | Cantidad Precio unit. S/mpto    | Precio unit. C/impto Parcial divisa % de l. |
| 363 1 Fondo de Subsidios a Municípios para Segurida 31                                                                                                    |                                                                                                    | 1.00 10,000.00                  | 10,000.00 10,000.00                         |
| ✓ ₩ 4 1 de 1 → >> >> 3 * '* ♥                                                                                                    |                                                                                                    |                                 | •                                           |
| 211110080010503                                                                                                    |                                                                                                    |                                 | <b>^</b>                                    |
| Dirección General de Programacion y Presupuesto                                                                                                    |                                                                                                    |                                 |                                             |
| Auforizó                                                                                                    |                                                                                                    |                                 | importe: 10.000.00                          |
| Elaboró: ADM - SUPERUSUARIO                                                                                                    |                                                                                                    |                                 | I.V.A.: 0.00                                |
| Observaciones: Trámite de pago convenio municipios                                                                                                    |                                                                                                    |                                 | Impuesto: 0.00                              |
| Divisa: 01 - PESOS Valor: 1.00000                                                                                                    |                                                                                                    |                                 | Total: 10,000.00                            |
| asignado:                                                                                                    | Impte. Orden pago:                                                                                                    |                                 | Retenciones: 0.00                           |
|                                                                                                    | Pandianta 1<br>rador Eacha actual 27/07/2017 Eacha sistems: 27/07/2017 SO: 1k                                                                                                    | 000 00 Total a pagar            | 10,000,00                                   |

#### 1.1.5. Transferir Operación

Una vez realizados los pasos anteriores, se tendrá que transferir la operación, el usuario deberá dar clic en el botón de "Transferir solicitud de egreso" (Shift+Alt+T), ubicado en la barra de herramientas como se visualiza a continuación:

| Solicitud de egreso - S.I.R.E.GOB. Software cliente windows 14.0027                                                                                                    |                                                                                |                          |                               |                                      | x     |
|----------------------------------------------------------------------------------------------------|--------------------------------------------------------------------------------|--------------------------|-------------------------------|--------------------------------------|-------|
| Sistema integrador de recursos electrónicos gubernamentales 🤞 👘                                                                                                    |                                                                                |                          |                               |                                      |       |
| Procedimientos Catálogos Auxiliares Miscelánea PbR Contabil                                                                                                    | Idad Presupuestos Servicios Consul                                             | a Ejecutiva              |                               |                                      | ^     |
| Ingresos     Ingresos     Ingre | eritas<br>eritas<br>peraciones generales<br>Deudores<br>Deudores<br>Herramient | ×<br>∙<br>≠<br>tas       |                               |                                      |       |
| 🎕 Listado de solicitud de egreso 🥻 Solicitud de egreso 🗵 💣 Listado de requerimientos pr                                                                                                    | esupuestales                                                                   |                          |                               |                                      | •     |
| Archivo -                                                                                                    | Estado operación                                                               |                          |                               | F                                    | F     |
| K K Z D D + C T X A Y 🚸 🔍 🗟                                                                                                    | 🤞 💁 🗙 🖨 🖄 💋                                                                    | 😭 🖬 🕹 🗯 🖣                | 🤋 👪 💽 🔻                       |                                      |       |
| Clave: 9267 🖳 U. Resp: 0087 - 🖷 DIRECCION GENERAL DE PROGRAMA                                                                                                    | CION Y PRESUPUESTO                                                             |                          | 🖳 Entrega: SIN 👻 SIN DE       | FINR Eecha: 27/07/2017               | 1     |
|                                                                                                    |                                                                                |                          | 🖾 Plazo: GE 🗸 GENÉR           | aco                                  |       |
| 🖳 Proyecto: 🔹 💌 🛄 Glasif: 🔍                                                                                                    |                                                                                |                          |                               | F. entrega: 27/07/2017               | -     |
| PANUCO                                                                                                    |                                                                                |                          | 🖳 Árga física: 0087 👻 DIREC   | CION GENERAL DE PROGRAMACION Y PRESU | JPUE  |
| AUTORIZADO                                                                                                    |                                                                                |                          |                               |                                      |       |
| Arrastrar un encabezado de columna aquí para agrupar por esa columna                                                                                                    |                                                                                |                          |                               |                                      |       |
| G Cpto. De egreso Renglón Concepto del ingreso/egreso                                                                                                    | Descripción del artículo                                                       | Descripción del concepto | Cantidad Precio unit. S/impto | Precio unit. C/mpto Parcial divisa % | de I. |
| 🕉 > 363 1 Fondo de Subsidios a Municípios para Segurida 🗑                                                                                                    |                                                                                |                          | 1.00 10,000                   | 00 10,000.00 10,000.00               |       |
| ✓ !!! !! !! !! !! !! !! !! !!!                                                                                                    |                                                                                |                          |                               |                                      | ►     |
| 211110080010503                                                                                                    |                                                                                |                          |                               |                                      |       |
| . Dirección General de Programacion y Presupuesto                                                                                                    |                                                                                |                          |                               | 1                                    |       |
| CANTON SUPERUSUARIO                                                                                                    |                                                                                |                          |                               | Importe: 10,000.00                   |       |
| Elagoró: ADMI - SUPERUSUARIO                                                                                                    |                                                                                |                          |                               | I.V.A.: 0.00                         |       |
| Observaciones: Trámite de pago convenio municipios                                                                                                    |                                                                                |                          |                               | Impuesto: 0.00                       |       |
| Divisa: 01 - PESOS Valor: 1.00000                                                                                                    |                                                                                | lands on the second      |                               | Total: 10,000.00                     |       |
| asignado:                                                                                                    | 1                                                                              | impte. Orden pago:       | 0.00                          | Retenciones: 0.00                    | -     |
| Manarata anatablar Mélétula 💦                                                                                                    | rador Eacha actual 2707/00                                                     |                          | 000 00 Total a pagar          | 10 000 00                            |       |

Al dar clic en el botón, aparecerá la ventana con los renglones, para la selección de la información que se va a transferir, como se muestra en la siguiente imagen, el usuario deberá de seleccionar la operación, marcará la casilla de la columna "Selec", y dará clic en el botón de "Aceptar" para ejecutar el movimiento:

| -   | Selecci   | ionar detall   | e del egreso      |                    |                                |              |              | _ X                       |
|-----|-----------|----------------|-------------------|--------------------|--------------------------------|--------------|--------------|---------------------------|
| Arr | astrar ur | n encabezado d | le columna aquí p | ara agrupar por e  | esa columna                    |              |              |                           |
|     | Selec.    | Cantidad       | Selección         | Transferido        | Información adicional          | Cant. Cancel | Clave de egr | Concepto del Ingreso/Egre |
| I   | <b>V</b>  | 1.00           |                   | 0.00               | 2                              | 0            | 363          | Fondo de Subsidios a Mur  |
|     |           |                |                   |                    |                                |              |              |                           |
|     |           |                |                   |                    |                                |              |              |                           |
|     |           |                |                   |                    |                                |              |              |                           |
|     |           |                |                   |                    |                                |              |              |                           |
|     |           |                |                   |                    |                                |              |              |                           |
|     |           |                |                   |                    |                                |              |              |                           |
|     |           |                |                   |                    |                                |              |              |                           |
|     |           |                |                   |                    |                                |              |              |                           |
|     |           |                |                   |                    |                                |              |              |                           |
|     |           |                |                   |                    |                                |              |              |                           |
|     |           | 1.00           | 0.00              | 0.00               |                                |              |              |                           |
| -   | H 1       | de 1 🔸 🗰 🗰     | ר * <b>*</b> ₽    | <                  |                                |              |              | ۱.                        |
| Cve | e. Egreso | . 🚽            | Eecha: 27/07/2    | 2017 - <u>D</u> iv | isa: 01 → PESOS <u>V</u> alor: | c            | lasif.       | -                         |
| Per | sonal asi | ignado:        | -                 |                    |                                |              | Fecha entred | 9: 27/07/2017             |
|     |           |                |                   |                    |                                |              |              | ju. 27/07/2017 +          |

Al realizar lo anterior, la plataforma desplegará un mensaje de confirmación con el número de operación correspondiente al egreso, el usuario tendrá que dirigirse a ese nuevo registro.

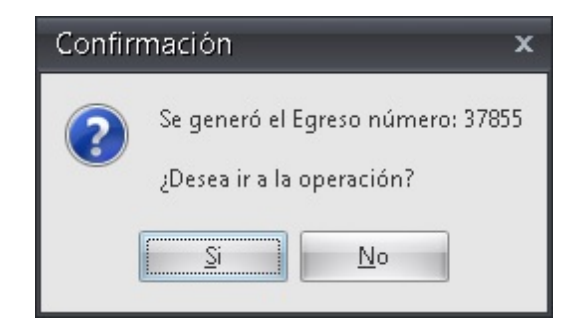

Al dar en la opción "Si" la plataforma mostrará el egreso, como se observa a continuación:

|                                                                                                    | windows 14.0027 🗕 📼 :                                                                                                    |
|----------------------------------------------------------------------------------------------------|----------------------------------------------------------------------------------------------------|
| Sistema integrador de recursos electrónicos gubernamentales                                                                                                    | a de la companya de la companya de la                                                                                                    |
| Procedimientos Catálogos Auxiliares Miscelá                                                                                                    | inea PbR Contabilidad Presupuestos Servicios Consulta Ejecutiva                                                                                                    |
| ingresos Contribuyentes U. Resp Products                                                                                                    | Image: State of the state of the state o                  |
| 📽 Listado de solicitud de egreso 🧏 Solicitud de egreso 😽 Listad                                                                                                    | ao de egresos 🙎 Registro de egresos 🕱                                                                                                    |
| Archivo -                                                                                                    | Estado operación                                                                                                    |
| 1         I         I                                                                                                    | Image: Construction of the state of the state of the                                |
| INGRESANDO OPERACION                                                                                                    |                                                                                                    |
| INGRESANDO OPERACION                                                                                                    |                                                                                                    |
| INGRESANDO OPERACION<br>Gasto<br>Gasto Concepto egreso<br>Concepto egreso                                                                                                    | Descripción del artículo Descripción del concepto Cantidad Precio unit. s/mpto Precio unit. c/mpto Parcial s/mpto % I.V.A. (VA gasto % inpuesto importe impuesto Parcial c/mpto                                                                                                    |
| INGRESANDO OPERACIÓN<br>Gasto<br>Cato. de egreso<br>363 1 Fondo de Subsidios a Munici, M                                                                                                    | Descripción del artículo         Descripción del concepto         Cartilidad         Precio unit. s/impto         Precio unit. c/impto         Parcial s/impto         % I.V.A.         VA gasto         % impuesto         Importe impuesto         Parcial c/impto           1 .00         10,000.000         10,000.000         10,000.000         10,000         0.000         0.000         0.000         0.000         0.000         0.000         0.000         0.000         0.000         0.000         0.000         0.000         0.000         0.000         0.000         0.000         0.000         0.000         0.000         0.000         0.000         0.000         0.000         0.000         0.000         0.000         0.000         0.000         0.000         0.000         0.000         0.000         0.000         0.000         0.000         0.000         0.000         0.000         0.000         0.000         0.000         0.000         0.000         0.000         0.000         0.000         0.000         0.000         0.000         0.000         0.000         0.000         0.000         0.000         0.000         0.000         0.000         0.000         0.000         0.000         0.000         0.000         0.000         0.000         0.000         0.000                                                                                                    |
| INGRESANDO OPERACIÓN           Gasto           Concepto egreso           363         1           Fondo de Subsidios a Munic, ▶1           Mt ≪ < 1 de 1                                                                                                    | Descripción del artículo Descripción del concepto Cantidad Precio unit. s/mpto Precio unit. c/mpto Parcial s/mpto % I.V.A. (VA gasto % inpuesto Importe impuesto Parcial c/mpto<br>1.00 10,000.00 10,000.00 10,000.00 0.00                                                                                                    |
| INGRESANDO OPERACION           Costo           Casto           Chto. de egreso           383           If Fondo de Subsididos a Munici, ♥]           vt            211110080010503                                                                                                    | Cestripción del artículo     Descripción del concepto     Cantidad     Precio unit. s/mpto     Precio unit. c/mpto     Parcial s/mpto     % I.V.A.     VA gasto     % Impuesto     Importe impuesto     Parcial c/mpto     10,000.00     10,000.00     10,000.00     10,000.00     0.00     0.00     0.00     0.00     0.00     0.00     0.00     0.00     0.00     0.00     0.00     0.00     0.00     0.00     0.00     0.00     0.00     0.00     0.00     0.00     0.00     0.00     0.00     0.00     0.00     0.00     0.00     0.00     0.00     0.00     0.00     0.00     0.00     0.00     0.00     0.00     0.00     0.00     0.00     0.00     0.00     0.00     0.00     0.00     0.00     0.00     0.00     0.00     0.00     0.00     0.00     0.00     0.00     0.00     0.00     0.00     0.00     0.00     0.00     0.00     0.00     0.00     0.00     0.00     0.00     0.00     0.00     0.00     0.00     0.00     0.00     0.00     0.00     0.00     0.00     0.00     0.00     0.00     0.00     0.00     0.00     0.00     0.00     0.00     0.00     0.00     0.00     0.00     0.00     0.00     0.00     0.00     0.00     0.00     0.00     0.00     0.00     0.00     0.00     0.00     0.00     0.00     0.00     0.00     0.00     0.00     0.00     0.00     0.00     0.00     0.00     0.00     0.00     0.00     0.00     0.00     0.00     0.00     0.00     0.00     0.00     0.00     0.00     0.00     0.00     0.00     0.00     0.00     0.00     0.00     0.00     0.00     0.00     0.00     0.00     0.00     0.00     0.00     0.00     0.00     0.00     0.00     0.00     0.00     0.00     0.00     0.00     0.00     0.00     0.00     0.00     0.00     0.00     0.00     0.00     0.00     0.00     0.00     0.00     0.00     0.00     0.00     0.00     0.00     0.00     0.00     0.00     0.00     0.00     0.00     0.00     0.00     0.00     0.00     0.00     0.00     0.00     0.00     0.00     0.00     0.00     0.00     0.00     0.00     0.00     0.00     0.00     0.00     0.00     0.00     0.00     0.00     0.00     0.00     0.00     0.00     0.      |
| INGRESANDO OPERACIÓN       Gasto       Cato. de egreso       383       1       Fondo de Subsidios a Municipal       International       211110080010503       Dirección General de Programacion y Presupuesto                                                                                                    | Descripción del artículo Descripción del concepto Cantidad Precio unit. s/mpto Precio unit. c/mpto Parcial s/mpto % I.V.A. (VA gasto % inpuesto Importe impuesto Parcial c/mpto<br>1.00 10,000.00 10,000.00 10,000.00 0.00                                                                                                    |
| INGRESANDO OPERACIÓN<br>Gasto<br>Gasto<br>Cato. de egreso<br>363 1 Fondo de Subsidios a Munici Fil<br>44 44 1 de 1 1 1 1008/0010503<br>201111008/0010503<br>Dirección General de Programacion y Presupuesto                                                                                                    |                                                                                                    |
| INGRESANDO OPERACIÓN  Gasto  Gasto  Concepto egreso  363  1 Fondo de Subsidios a Municipio  2011/10080010633  Dirección Ceneral de Programación y Presupuesto  Que Natorizó  Glasorizó ADM SUPERUSUARIO  Observaciones: Trémite de pago convenio municipios                                                                                                    | Descripción del artículo       Descripción del concepto       Cantidad       Precio unit. s/impto       Precial s/impto       % 1.V.A.       V/A gasto       % impuesto       importe impuesto       Parcial c/impto         III       III       IIII       IIIIIIIIIIIIIIIIIIIIIIIIIIIIIIIIIIII                                                                                                    |
| INGRESANDO OPERACIÓN  Gasto  Gasto  Concepto egreso  363  1 Fondo de Subsidios a Municipio  211110080010503  Dirección General de Programación y Presupuesto  21110080010503  Dirección General de Programación y Presupuesto  Concepto egreso  Substria  Battorá  Chan  Substria  Concepto egreso  Substria  Concepto egreso  Substria  Substria  Concepto egreso  Substria  Substria  Concepto egreso  Substria  Substria | Peccia de artículo Descripción del concepto Cantidad Precio unt. s/mpto Precio unt. c/mpto Percial s/mpto Structure Percial s/mpto Structure Percial s/mpto Structure Structure Percial s/mpto Structure Structure Stru  |
| INGRESANDO OPERACION                                                                                                    | Pescripción del artículo Descripción del artículo Descripción del artíc |

#### 1.1.6. Finalizar y Autorizar Egreso

Para Finalizar y Autorizar la captura de la operación, el usuario deberá seguir los siguientes pasos:

1) Finalizar , ubicado en la Barra de Herramientas, al dar clic en dicho botón la Plataforma mostrará el mensaje de confirmación, posterior a esto, marcará el registro como "EN ESPERA DE AUTORIZACIÓN"

2) Autorizar<sup>99</sup>, ubicado en la Barra de Herramientas, al dar clic en dicho botón la Plataforma mandará el mensaje de confirmación, después el estatus de la operación se marcará "AUTORIZADO"

| Sistema integrador de recursos electrónicos gubernamentales 🦚 🕗                                                                                                    |                                                                          |
|----------------------------------------------------------------------------------------------------|--------------------------------------------------------------------------|
|                                                                                                    |                                                                          |
| Procedimientos Calálogos Auciliares Miscelánea Por Contabilidad Presupuestos Servicios Consulta Ejeculiva                                                                                                    | ^                                                                        |
| Impresso     Impresso     Impre                                                                                                    |                                                                          |
| 📲 Listado de solaciud de egreto 🐴 Solacitud de egreto 🖃 Listado de egretos 🙎 Registro de egretos 🔀                                                                                                    | -                                                                        |
| Archivo * 1) Estavo operación                                                                                                    |                                                                          |
| u u u d d d d d d d d d d d d d d d d d                                                                                                    |                                                                          |
| No: 37855 😨 Resp. 0087 - 40 DIRECCION GENERAL DE PROGRAMACION Y PRESUPUESTO EL FINIO SIN - SIN DEFINIR FRANCES SIN - SIN DEFINIR                                                                                                    | 017 -                                                                    |
| Concerso por integrator E Statuta                                                                                                    | 017 *                                                                    |
| Tegrinas de Calculos de Calculos de Calcul |                                                                          |
|                                                                                                    |                                                                          |
|                                                                                                    |                                                                          |
| INGRESANDO OPERACION                                                                                                    |                                                                          |
| INGRESANDO OPERACIÓN                                                                                                    |                                                                          |
| INGRESANDO OPERACIÓN                                                                                                    | l c/impto                                                                |
| Increases and Dependition of Dependition of De                                    | il cAmpto<br>10,000.00                                                   |
| INGRESANDO OPERACIÓN           Casto           Gasto         Cantidad         Precio unit. s/mpto         Precio unit. s/mpto         % I.V.A.         VA gasto         % inpuesto         inporte impuesto         Parcial           363         1         Fondo de S/Absidos e Munici V7         1.00         10,000.00         10,000.00         0.00         0.00         0.00         0.00         0.00         0.00         0.00         0.00         0.00         0.00         0.00         0.00         0.00         0.00         0.00         0.00         0.00         0.00         0.00         0.00         0.00         0.00         0.00         0.00         0.00         0.00         0.00         0.00         0.00         0.00         0.00         0.00         0.00         0.00         0.00         0.00         0.00         0.00         0.00         0.00         0.00         0.00         0.00         0.00         0.00         0.00         0.00         0.00         0.00         0.00         0.00         0.00         0.00         0.00         0.00         0.00         0.00         0.00         0.00         0.00         0.00         0.00         0.00         0.00         0.00         0.00         0.0                                                                                                    | il c/impto<br>10,000.00                                                  |
| INCRESANDO OPERACION           ORIGIO           Gasto         Concepto egreso         Descripción del artículo         Descripción del artículo         Descripción del artículo         Cartidad         Precio unit. strapto         Parcial strapto         % I.V.A.         VA gasto         % impuesto         importe impuesto         Parcial           363         1         Fondo de Sudistico a Nuncic T         10.000.00         10.000.00         10.000.00         0.00         0.00         0.00         0.00         0.00         0.00         0.00         0.00         0.00         0.00         0.00         0.00         0.00         0.00         0.00         0.00         0.00         0.00         0.00         0.00         0.00         0.00         0.00         0.00         0.00         0.00         0.00         0.00         0.00         0.00         0.00         0.00         0.00         0.00         0.00         0.00         0.00         0.00         0.00         0.00         0.00         0.00         0.00         0.00         0.00         0.00         0.00         0.00         0.00         0.00         0.00         0.00         0.00         0.00         0.00         0.00         0.00         0.00         0.00                                                                                                             | il c/impto<br>10,000.00                                                  |
| INGRESANDO OPERACION         Inscreta         Inscreta         Instres         Inscreta         Inscreta </td <td>il c/impto<br/>10,000.00</td>                                                                                                    | il c/impto<br>10,000.00                                                  |
| INGRESANDO OPERACION       Gesto       Gesto       Concepto egreso       Descripción del anticulo       Descripción del concepto       Cantidad       Precio unit. s/mpto       Perciol s/mpto       % I.V.A.       VA gasto       % impuesto       importe impuesto       Parcial         Wei et al de 1       1.00       10,000.00       10,000.00       10,000.00       0.00       0.00       0.00       0.00       0.00       0.00       0.00       0.00       0.00       0.00       0.00       0.00       0.00       0.00       0.00       0.00       0.00       0.00       0.00       0.00       0.00       0.00       0.00       0.00       0.00       0.00       0.00       0.00       0.00       0.00       0.00       0.00       0.00       0.00       0.00       0.00       0.00       0.00       0.00       0.00       0.00       0.00       0.00       0.00       0.00       0.00       0.00       0.00       0.00       0.00       0.00       0.00       0.00       0.00       0.00       0.00       0.00       0.00       0.00       0.00       0.00       0.00       0.00       0.00       0.00       0.00       0.00       0.00       0.00       0.00       0.00       0.00       0.00       0.00                                                                                                           | i c/impto i<br>10,000.00                                                 |
| Increase Andor OPERACION           OPERACION           Increase Andor OPERACION         Contraction         OPERACION           Increase Andor OPERACION         Contraction         OPERACION         OPERACION           Increase Andor OPERACION         Concepto egresso         Descripción del artículo         Descripción del concepto         Canidad         Precio unit. s/mpto         Percio unit. c/mpto         % I.V.A.         VA gasto         Minuesto         Parcial           V mercedo Anterna de Subacidos a Municit. VI         1.00         1.000.000         10.000.00         0.000         0.000         0.000         0.000         0.000         0.000         0.000         0.000         0.000         0.000         0.000         0.000         0.000         0.000         0.000         0.000         0.000         0.000         0.000         0.000         0.000         0.000         0.000         0.000         0.000         0.000         0.000         0.000         0.000         0.000         0.000         0.000         0.000         0.000         0.000         0.000         0.000         0.000         0.000         0.000         0.000         0.000         0.000         0.000         0.000         0.000                                                                                                    | i c/inpto (<br>10,000,00)                                                |
| INCRESANDO OPERACION                                                                                                    | i c/impto i<br>10,000.00<br>0<br>00<br>00<br>00<br>00                    |
|                                                                                                    | ( c/impto (<br>10,000.00<br>00<br>00<br>00<br>00<br>00<br>00<br>00<br>00 |
| INGRESANDO OPERACION       Coasto       Coasto       Coasto       Coasto       Inporte impuesto       Parcial simpto       % LV A.       VA gasto       % impuesto       importe impuesto       Parcial         Cato       000       0.00       0.00       0.00       0.00       0.00       0.00       0.00       0.00       0.00       0.00       0.00       0.00       0.00       0.00       0.00       0.00       0.00       0.00       0.00       0.00       0.00       0.00       0.00       0.00       0.00       0.00       0.00       0.00       0.00       0.00       0.00       0.00       0.00       0.00       0.00       0.00       0.00       0.00       0.00       0.00       0.00       0.00       0.00       0.00       0.00       0.00       0.00       0.00       0.00       0.00       0.00       0.00       0.00       0.00       0.00       0.00       0.00       0.00       0.00       0.00       0.00       0.00       0.00       0.00       0.00       0.00       0.00       0.00       0.00       0.00       0.00       0.00       0.00       0.00       0.00       0.00       0.00       0.00       0.00       0.00       0.00       0.00       0.0                                                                                                    | I c/mpto (<br>10,000,00)                                                 |
| Budorizá     Servaciones     Tránte de pago convenio mulciplos     SitAUTORIZÁR     UD     Servaciones     Tránte de pago convenio mulciplos     SitAUTORIZÁR     UD     Servaciones     Tránte de pago convenio mulciplos     Inporte subtotal     Inporte subtotal     Inporte subt      | al c/Impto (<br>10,000,00)<br>→<br>→<br>→<br>→<br>→<br>→<br>→<br>→<br>→  |

#### 1.1.7. Validar Egreso

Al dar clic en el botón anterior, la plataforma mandará una ventana de confirmación en la realización del movimiento, posterior a esto, la operación se marcará con la etiqueta "Recepción validada":

| 🗱 Registro de egresos - S.I.R.E.GOB. Software cliente windows 14.0027                                                                                                    | _ o X                                                                                                    |
|----------------------------------------------------------------------------------------------------|----------------------------------------------------------------------------------------------------|
| Sistema integrador de recursos electrónicos gubernamentales 🚸 🐳                                                                                                    |                                                                                                    |
| Procedimientos Catálogos Auxiliares Miscelánea PbR Contabilidad Presupues                                                                                                    | tos Servicios Consulta Ejecutiva ^                                                                                                    |
| ingresos<br>Contribuyentes<br>U. Resp<br>U. Resp                                                                                                    | Image: Second second second                  |
| Listado de solicitud de egreso       Initial de egreso     Initial de egreso     Initial                                                                                                    | •                                                                                                    |
| Archivo * Estado operaci                                                                                                    | ón 🗖                                                                                                    |
| K K K D D D H H H K K K K K K K K K K K                                                                                                    | 🗙 🚍 🗞 🌠 🧶 🗞 🗎 🕼 🎎 🗯 🛒 🛼 🍒 🍕 💙                                                                                                    |
| No:     37855     U Resp.     UREsp.     URECCION GENERAL DE PROGRAMACION Y PRESUPUESTO       ☐ Generado por integrador     ☐                                                                                                    | Epitrega:         SiN         SiN DEFINR         Fecha         27/07/2017         -           Epi gasif:         -         Fecha factura:         -         -         -         -         -         -         -         -         -         -         -         -         -         -         -         -         -         -         -         -         -         -         -         -         -         -         -         -         -         -         -         -         -         -         -         -         -         -         -         -         -         -         -         -         -         -         -         -         -         -         -         -         -         -         -         -         -         -         -         -         -         -         -         -         -         -         -         -         -         -         -         -         -         -         -         -         -         -         -         -         -         -         -         -         -         -         -         -         -         -         -         -         -         -                                                                                                    |
| Proveed: 0002778 • PANUCO                                                                                                    | Contraction of the second second of the second second seco |
| E≱Proveest 2002778 · PANUCO                                                                                                    | Area figue: 0007      DRECCION GENERAL DE PROGRAMACION Y PRESUPUESTO                                                                                                    |
| Proveed: 0002778      PANUCO  AUTORIZADO      Gasto      Gasto      Gast | Concepto     Centidiad     Precio unit. s/mpto     Precio unit. climpto     Precial s/mpto     10,000.00     10,000.00     10,000.00     10,000.00     10,000.00     10,000.00     10,000.00     10,000.00     10,000.00     10,000.00     10,000.00     10,000.00     10,000.00     10,000.00     10,000.00     10,000.00     10,000.00     10,000.00     10,000.00     10,000.00     10,000.00     10,000.00     10,000.00     10,000.00     10,000.00     10,000.00     10,000.00     10,000.00     10,000.00     10,000     10,000.00     10,000.00     10,000.00     10,000.00     10,000.00     10,000.00     10,000.00                                                                                                    |
| Panulco AUTORIZADO      Gasto     Gasto   | Area figlox 0007      DRECCION GENERAL DE PROGRAMACION Y PRESUPUESTO        concepto     Cartidad Precio unit s/mpto Precio unit c/impto     Parcial s/mpto     % IVA. VA gasto % impuesto     importe impuesto     Parcial c/impto     10,000 00     10,000 00     0.00     0.00     0.00     0.00     0.00     0.00     0.00     0.00     0.00     0.00     0.00     0.00     0.00     0.00     0.00     0.00     0.00     0.00     0.00     0.00     0.00     0.00     0.00     0.00     0.00     0.00     0.00     0.00     0.00     0.00     0.00     0.00     0.00     0.00     0.00     0.00     0.00     0.00     0.00     0.00     0.00     0.00     0.00     0.00     0.00     0.00     0.00     0.00     0.00     0.00     0.00     0.00     0.00     0.00     0.00     0.00     0.00     0.00     0.00     0.00     0.00     0.00     0.00     0.00     0.00     0.00     0.00     0.00     0.00     0.00     0.00     0.00     0.00     0.00     0.00     0.00     0.00     0.00     0.00     0.00     0.00     0.00     0.00     0.00     0.00     0.00     0.00     0.00     0.00     0.00     0.00     0.00     0.00     0.00     0.00     0.00     0.00     0.00     0.00     0.00     0.00     0.00     0.00     0.00     0.00     0.00     0.00     0.00     0.00     0.00     0.00     0.00     0.00     0.00     0.00     0.00     0.00     0.00     0.00     0.00     0.00     0.00     0.00     0.00     0.00     0.00     0.00     0.00     0.00     0.00     0.00     0.00     0.00     0.00     0.00     0.00     0.00     0.00     0.00     0.00     0.00     0.00     0.00     0.00     0.00     0.00     0.00     0.00     0.00     0.00     0.00     0.00     0.00     0.00     0.00     0.00     0.00     0.00     0.00     0.00     0.00     0.00     0.00     0.00     0.00     0.00     0.00     0.00     0.00     0.00     0.00     0.00     0.00     0.00     0.00     0.00     0.00     0.00     0.00     0.00     0.00     0.00     0.00     0.00     0.00     0.00     0.00     0.00     0.00     0.00     0.00     0.00     0.00     0.00     0.00     0.00     0.00     0             |
| Proveed: 0002778      PANUCO AUTORIZADO      Gasto     Gasto  | Area figlox 0007      DRECCION GENERAL DE PROGRAMACION Y PRESUPUESTO        Concepto Cartidad Precio unit. s/mpto Precio unit. climpto Parcial s/mpto % IVA. [VA.gssto % inpuesto importe impuesto Parcial c/mpto ]     1.00 10,000.00 10,000.00 0.00 0.00 0                                                                                                    |
| Proveet: 0002778      PANUCO AUTORIZADO      Gasto     Gasto  | Area figlox 0007      DRECCION GENERAL DE PROGRAMACION Y PRESUPUESTO        Concepto Caritidad Precio unit. s/mpto Precio unit. c/impto Parcial s/mpto % LV.A. [VA gasto % impuesto importe impuesto Parcial c/impto     1.00 10,000.00 10,000.00 0.00 0.00 0                                                                                                    |
| Proveed: 0002778      PANUCO AUTORIZADO      Gesto     Gesto  | Area figloz 0007      OPECCION GENERAL DE PROGRAMACION Y PRESUPUESTO      Ordection General De Procio unit climpto     Parcial simpto     Si IV.A. VA gasto % impuesto     importe impuesto     10,000.00     10,000.00     10,000.00     O.00     O.00         |